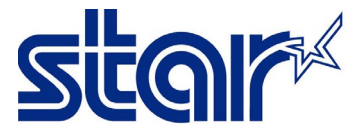

\*เชื่อมต่อ Bluetooth ใน Bluetooth Setting ของอุปกรณ์นั้นก่อน \*\*คู่มือ และแอพลิเคชั่นนี้สามารถใช้ได้ทั้ง iOS และ Android

1. ดาวน์โหลด "STAR Quick Setup Utility App" และติดตั้ง

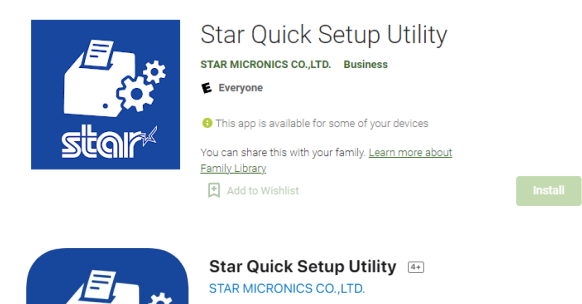

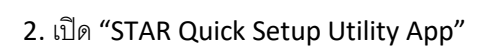

3. คลิก "Select Printer"

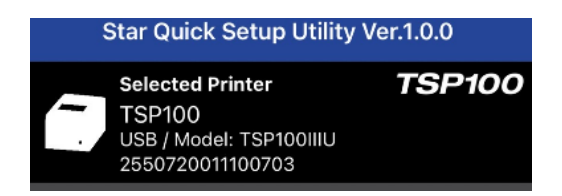

4. เลือกเครื่องพิมพ์ที่กำลังเชื่อมต่อ

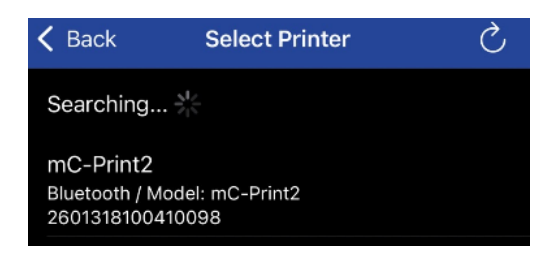

5. คลิก "Yes"

| Bluetooth Printer<br>mC-Print2<br>Select this printer for use in this app? |     |
|----------------------------------------------------------------------------|-----|
| No                                                                         | Yes |

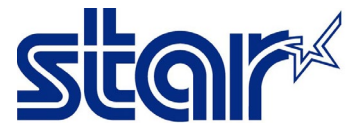

## 6. คลิก "Printer Setting"

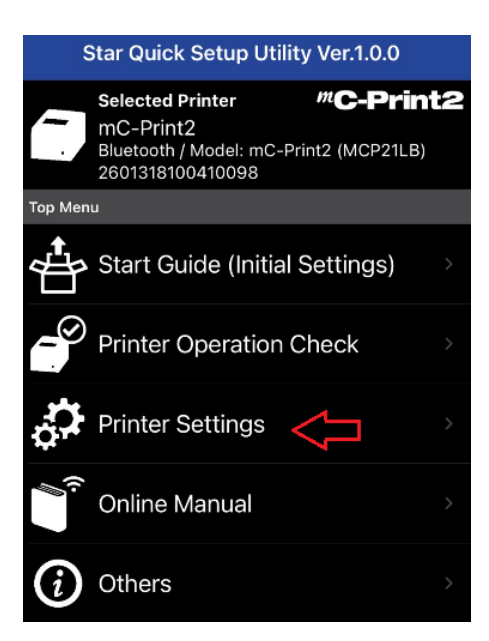

## 7. คลิก "Firmware Update"

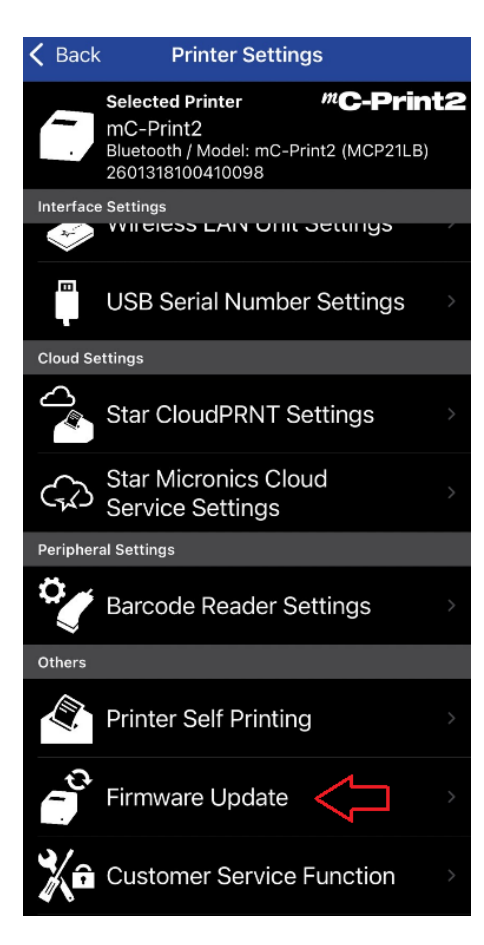

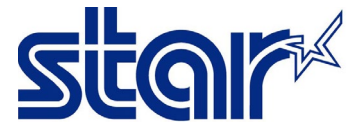

8. หากเฟิร์มแวร์ปัจจุบันไม่ใช่เวอร์ชั่นล่าสุด แอพลิเคชั่นจะปรากฏเฟิร์มแวร์เวอร์ชั่นล่าสุด จากนั้น คลิก "Update"

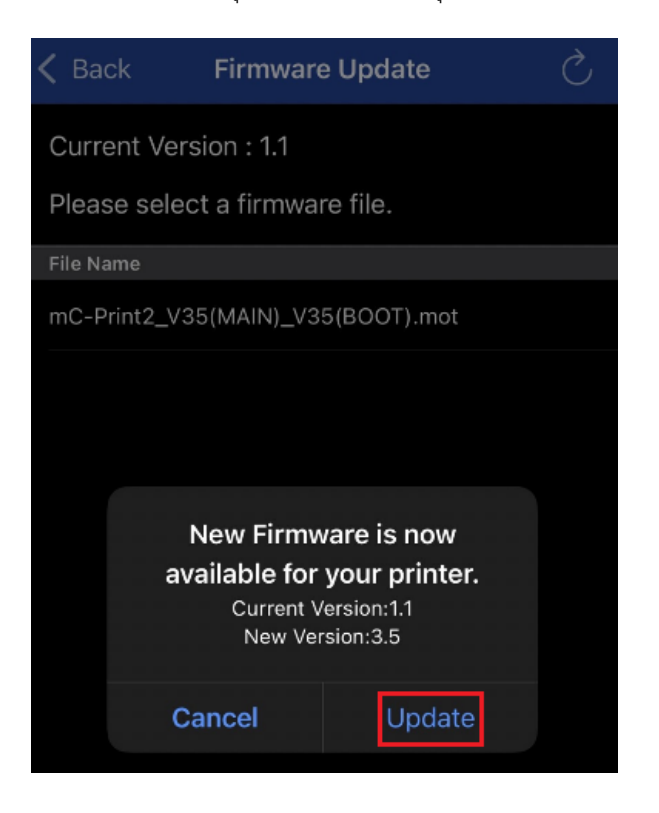

9. เครื่องพิมพ์จะมีไฟกระพริบ เมื่อเสร็จสิ้นการอัพเดท เครื่องพิมพ์จะมีเสียง

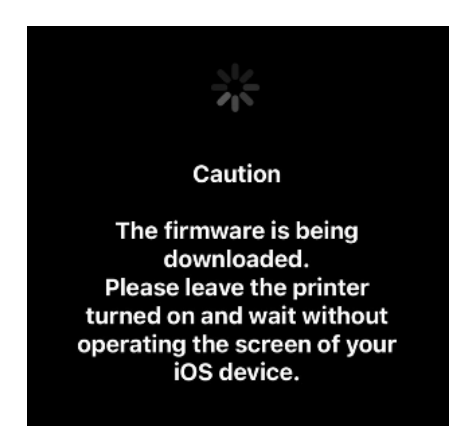

10. คลิก "OK"

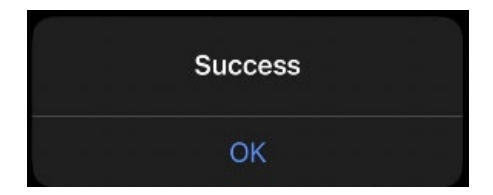

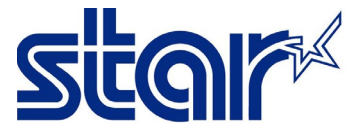

11. แอพลิเคชั่นจะปรากฏเฟิร์มแวร์ปัจจุบัน จากนั้น คลิก "Back"

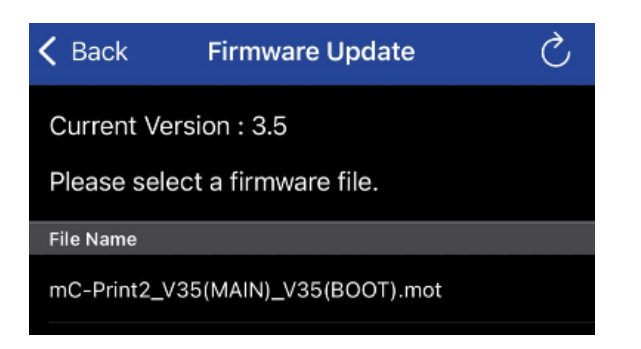

12. คลิก "Printer Self Printing" เพื่อตรวจสอจเวอร์ชั่นของเฟร์มแวร์

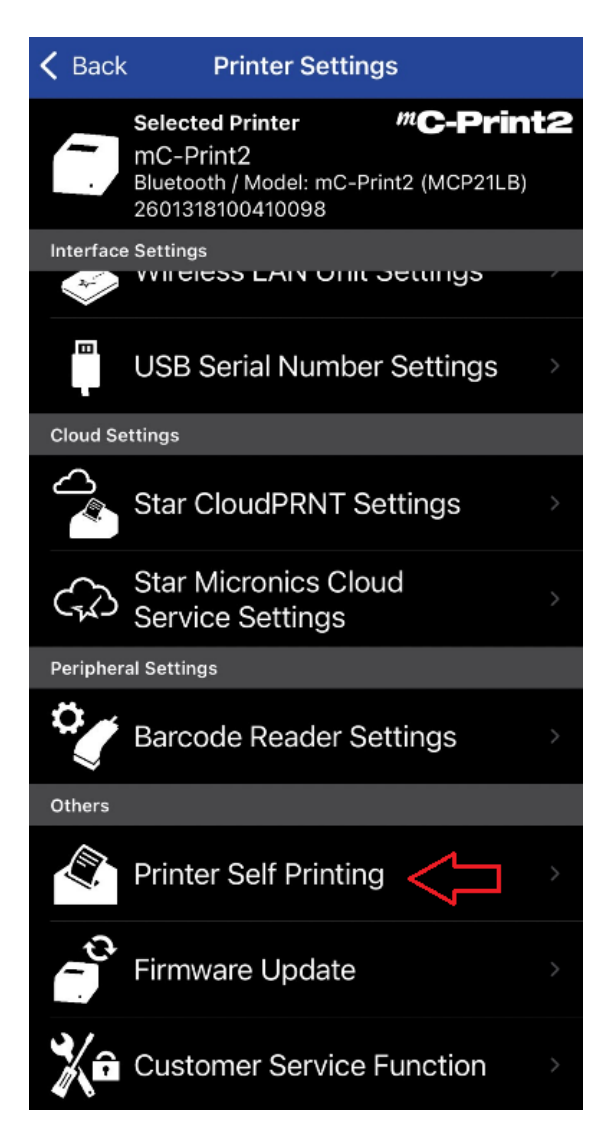